## How to access your EHPS Google Gmail Account

- From any browser preferably Google Chrome type in <u>www.google.com</u> in the address bar
- Once at the Google search page, Click on Gmail in the upper right corner

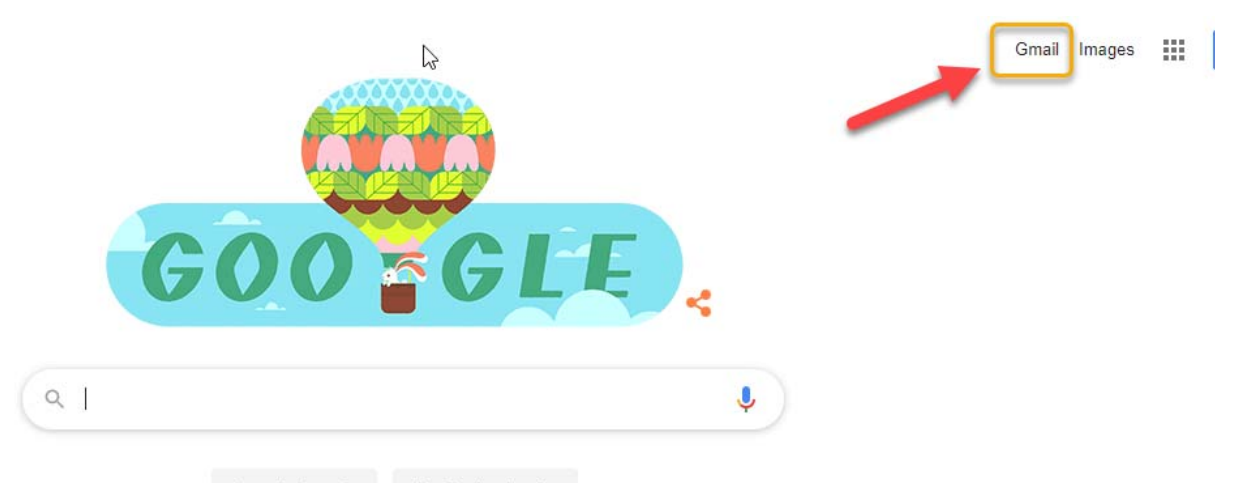

• Enter your nine-digit student id number that begins with 9 (example: 990001234) followed by @easthartford.org then hit Next

| in              |              |
|-----------------|--------------|
|                 |              |
| to Gmail        |              |
|                 |              |
| rd.org ┥        |              |
|                 |              |
| mode to sign ir | n privately. |
| 6               |              |
| [               | Next         |
|                 |              |
|                 |              |
|                 | ord.org      |

## How to access your EHPS Google Gmail Account

• Enter the same school password you use to log on to school computer and laptops that begins with E then hit Next

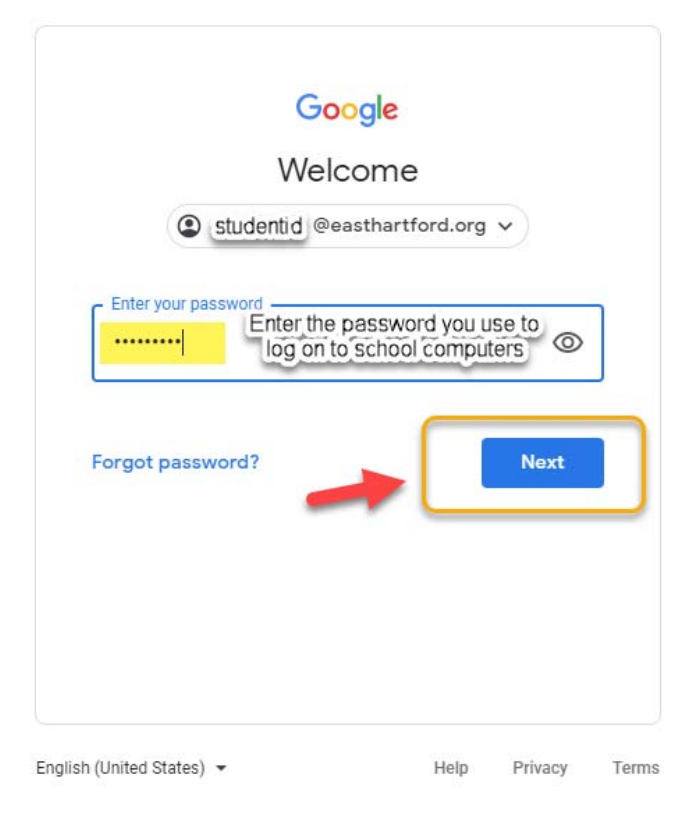

• You are now in your EHPS Gmail account and can begin to send emails to your teachers.

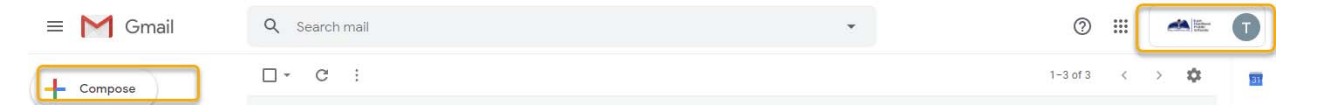

• Once signed on you can also access Google Classroom by clicking on the "hamburger" and selecting Google Classroom.

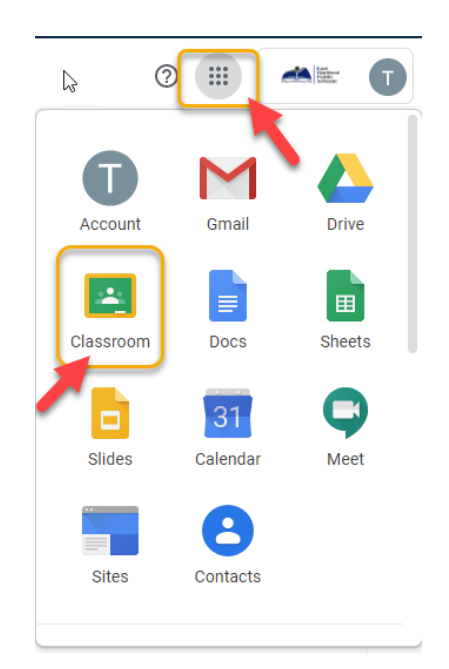